# Gebruikers handleiding

Centrale:ATS Advanced 1000/2000/1500/3500Onderdeel:Handleiding BedieningVersie:V1.6

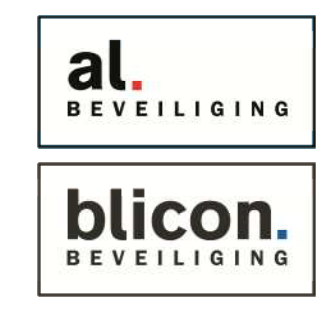

Manager code:

Uw beveiligingssysteem kan worden bediend met onderstaande bediendelen.

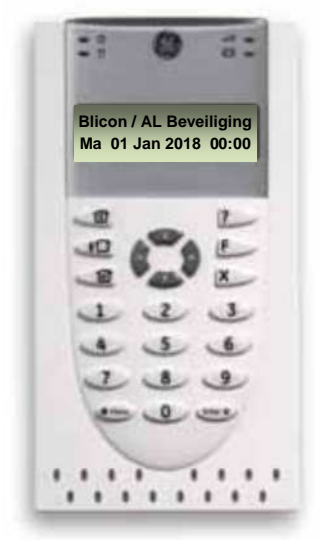

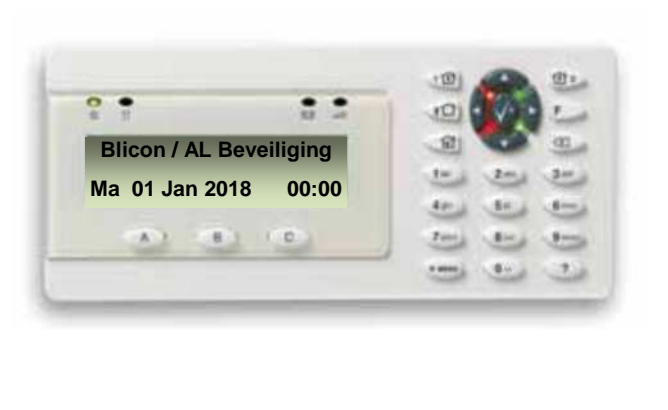

#### Inschakelen van uw alarmsysteem

Inschakelen kan op 2 manieren, afhankelijk van de instellingen kunt u met of zonder code inschakelen.

- 1. Volledig (niemand meer in huis, alle detectie punten zullen actief worden gezet.)
- 2. Gedeeltelijk (Personen nog in huis, alleen geprogrammeerde thuis zones worden actief gezet.)

## Volledige inschakeling

Druk op de toets

## Gedeeltelijke inschakeling

Druk op de toets voor gedeelte in 1: .....

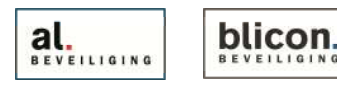

Kruisstraat 2 I 5211 DV 's-Hertogenbosch Den Bulk 2 I 51 Postbus 1940 I 5200 BX 's-Hertogenbosch Postbus 65 I 51 073 613 34 05 I servicedesk@al-beveiliging.nl www.al-beveiliging.nl www.blicon.nl

Den Bulk 2 | 5126 PW Gilze Postbus 65 | 5126 ZH Gilze 0161 458 880 | servicedesk@blicon.nl www.blicon.nl

Pagina 1

Uit schakelen van uw alarmsysteem

Uit schakelen van het alarm is bij gedeeltelijk en totaal ingeschakeld systeem het zelfde.

Toets uw code in

Uit schakelen bij Alarm

Uitschakelen bij Alarm kan op twee manieren:

1. Toets uw code in

Afhankelijk van de instelling moeten de alarm meldingen na de uitschakeling worden bevestigd. Pas na de bevestiging zal het rode lampje op het bediendeel uitgaan.

| 2. Druk gevolgd door de code + $2x$ of $\sqrt{2}$                                                                          | 1> Ing overbrug<br>2 Blokkeer             |  |  |  |  |
|----------------------------------------------------------------------------------------------------|-------------------------------------------|--|--|--|--|
| Druk nu op de toets tot u bij 4. paneel status bent.                                                                       |                                           |  |  |  |  |
|                                                                                                    | 4> Paneelstatus<br>5 Pin Wijzigen         |  |  |  |  |
| Druk op $\underbrace{ENTER}_{ent}$ of $\underbrace{V}_{ent}$ en met de $\underbrace{Constraint}_{ent}$ toets naar optie 2. | 2> Alarmen<br>3 Storingen                 |  |  |  |  |
| Druk hierna weer op                                                                                                    |                                           |  |  |  |  |
| Druk in het alarmen menu op 🗇 om de alarm melding te bevestigen.                                                           |                                           |  |  |  |  |
| Druk nu meerdere malen op 🔊 om terug te keren naar de dagstand op het display.                                             |                                           |  |  |  |  |
| Functietoetsen                                                                                                    |                                           |  |  |  |  |
| Afhankelijk van de instelling kunt u de onderstaande knoppen gebruiken.                                                    |                                           |  |  |  |  |
|                                                                                                    |                                           |  |  |  |  |
| B                                                                                                    |                                           |  |  |  |  |
|                                                                                                    |                                           |  |  |  |  |
|                                                                                                    |                                           |  |  |  |  |
| Algorithm         Kruisstraat 2   5211 DV 's-Hertogenbosch         Den Bulk 2                                              | 5126 PW Gilze                             |  |  |  |  |
| Postbus 1940 I 5200 BX 's-Hertogenbosch Postbus 65 I                                                                       | 5126 ZH Gilze<br>0 Lservicedesk@blicon.nl |  |  |  |  |

www.al-beveiliging.nl www.blicon.nl

#### Zone's Overbruggen (tijdelijk uitschakelen) Kunt u om de een of andere reden het alarmsysteem niet inschakelen, dan kunt u deze optie gebruiken, maar het verstandigste is om het probleem te verhelpen. Druk de \* MENU toets in gevolgd door uw **CODE** en daarna op de **ENTER** toets. 1> Ing overbrug 3 Blokkeer Ga m.b.v. de toets naar de desbetreffende zone toe en druk op 1>Entree deur >Uit overbrug< Druk hierna op vor de status van "uit overbrug" naar "overbrugd" te 1>Entree deur Overbrugd veranderen. Druk om deze keuze te bevestigen op $\underbrace{\mathsf{ENTER}}_{\mathsf{ENTER}}$ of $\bigvee$ Druk nu meerdere malen op *x* om terug te keren naar de dagstand op het display. \*Na iedere in en uitschakeling zal de zone automatisch uit de overbrugging gaan. Codes programmeren Om codes bij te kunnen programmeren dient u de managercode bij de hand te hebben, deze code heeft u bij het opleveren van het alarmsysteem gekregen van de installateur. 1> Ing overbrug Blokkeer 2 Druk op de **MENU** toets gevolg door de managercode daarna 2x **ENTER#** 7> Gebruikers 8 Service Ga m.b.v. de **Service** toets naar menu 7 Gebruikers Druk op ENTER#, Hierna krijgt u de keuze 0 = gebr. Toevoegen, of doormiddel 0> Gebr toevoegen Van de Toets naar de bestaande gebruiker gaan om een code te wijzigen. 2 Hoofdgebruiker Maak uw keuze door op ENTER#, te drukken. Hier heeft u 7 opties waartussen u met de Men Men Kunt kiezen. Door middel van ENTER#, of kunt u de optie selecteren. 1> Gebruikers naam (hier kunt u een naam wijzigen) (Hier kunt u de code wijzigen) 2> PIN wijzigen 3> Gebr. Kaart (alleen van toepassing bij kaarten of tags.) 4> Taal (U kunt per gebruiker de taal op het bediendeel aanpassen) (U kunt hier bepalen wat het niveau is en wat er geschakeld mag worden.) 5> Gebr groepen 6> SMS&Spraak (niet actief) 7> Gebr wissen (hier kunt u een bestaande gebruiker verwijderen) Kruisstraat 2 | 5211 DV 's-Hertogenbosch Den Bulk 2 | 5126 PW Gilze al. blicon

Postbus 1940 | 5200 BX 's-Hertogenbosch

www.al-beveiliging.nl www.blicon.nl

073 613 34 05 I servicedesk@al-beveiliging.nl

Postbus 65 | 5126 ZH Gilze

0161 458 880 I servicedesk@blicon.nl

Pagina 3

| <u>Optie 1:</u>    | <i>Gebruikers naam</i> wijzigen, druk op<br>Hier kunt u d.m.v. de cijfer toetsen een naam aanpassen.<br>Met behulp van de cijfer toetsen kunt u hier een naam        |                                                                                            |
|--------------------|----------------------------------------------------------------------------------------------------|--------------------------------------------------------------------------------------------|
|                    | aanpassen. Gebruik de om te navigeren.                                                                                                    | 1 Gebruikersnaam<br>>Peter <                                                               |
|                    | Als de wijziging klaar is drukt u op                                                                                                    |                                                                                            |
| <u>Optie 2:</u>    | <b>PIN Wijzigen</b> , druk hier 2x op <b>ENTER#</b> , of <b>V</b><br>Toets de nieuwe pincode in (4 cijfers)                                                          | Nieuwe PIN<br>>                                                                            |
| druk               | Bevestig met ENTER#, of en herhaal de code. En                                                                                                    |                                                                                            |
| uruk               | Nogmaals op ENTER#, of Hierna drukt u op Com terug te keren naar het Menu.                                                                                           | Nieuwe PIN<br>>                                                                            |
|                    |                                                                                                    | INFO<br>Pin qewijziqd                                                                      |
| <u>Optie 3:</u>    | Alleen nodig als u schakelt met een badge of kaart.                                                                                                    |                                                                                            |
|                    | Druk op en houd de nieuwe kaart voor<br>het paneel.                                                                                                    | INFO<br>Badge kaart                                                                        |
|                    | U ziet: <i>Wijs kaart toe</i> druk op <b>ENTER#</b> , of Houd de druppel voor de toetsen op het bediendeel.<br>Er verschijnt nu in beeld: <i>INFO Krt toegewezen</i> |                                                                                            |
| <u>Optie 5:</u>    | <i>Gebruikers groep,</i> druk op en gebruiker rechten koppelen.                                                                                                    |                                                                                            |
|                    | Druk 2x op<br>U kunt nu kiezen uit de aanwezige opties. Meestal zal dit                                                                                              | 1> Gebied 1<br>2 Niet ingesteld                                                            |
|                    | Gebied 1 zijn.<br>Een gebruiker kan aan meerdere groepen gekoppeld worde<br>Met de 🏾 🖛 toets kunt u terug naar het menu.                                             | en.                                                                                        |
| <u>Optie 7:</u>    | <i>Gebruiker wissen,</i> druk op <i>ENTER#</i> of <i>Druk daarna op M</i> , "annuleren" veranderd in "OK"                                                            | 7 Gebr wissen<br>>annuleren<                                                               |
|                    |                                                                                                    | INFO<br>Gebr gewist                                                                        |
| al.<br>BEVEILIGING | Kruisstraat 2   5211 DV 's-Hertogenbosch De<br>Postbus 1940   5200 BX 's-Hertogenbosch Po<br>073 613 34 05   servicedesk@al-beveiliging.pl                           | n Bulk 2   5126 PW Gilze<br>stbus 65   5126 ZH Gilze<br>61 458 880   servicedesk@blicon nl |

Pagina 4

073 613 34 05 l servicedesk@al-beveiliging.nl 0161 458 880 l servicedesk@blicon.nl www.blicon.nl

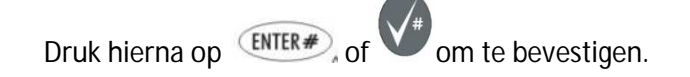

Als u klaar bent met de wijzigingen, druk u een aantal maal op Het display zal dan terugkeren naar de dag stand.

Blicon Install MA 01 Jan 00:00

#### **App instellingen**

Afhankelijk van het type systeem dat u heeft is het mogelijk om het systeem middels een App te bedienen. De naam van deze App is Advisor Advanced Pro en is te downloaden in de Apple store of Google Play store.

De App instellen

Download de App " Advisor Advanced Pro" in de Google play store of App Store. Vraag uw installateur welke voor u van toepassing is.

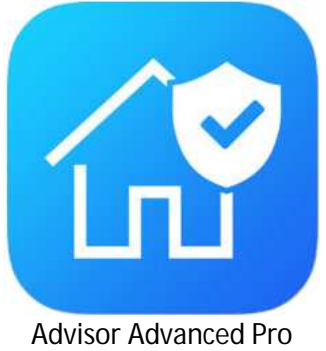

Open de app en voer de volgende instellingen in.

#### Advisor Advanced Pro app Voor Android & IOS

| Advisor Advanced                                    | < Advisor Advanced        | Advisor Advanced                    |
|-----------------------------------------------------|---------------------------|-------------------------------------|
| Naam centrale                                       | Paneel serie nummer       | PIN                                 |
| Vul hier een herkenbare naam<br>in voor het systeem | Vul hier uw SID code in   | Vul hier uw persoonlijke schakelcod |
| Ultra Sync                                          | Wachtwoord                | Bewaar PIN en vraag nooit meer      |
| Direct IP                                           | Vul hier uw wachtwoord in | Aanmeiden                           |
| Safetel                                             |                           | Annuleren                           |
|                                                     |                           |                                     |
|                                                     |                           |                                     |
|                                                     |                           |                                     |
|                                                     |                           |                                     |
|                                                     |                           |                                     |
|                                                     |                           |                                     |
|                                                     |                           |                                     |
|                                                     |                           |                                     |
|                                                     |                           |                                     |
|                                                     |                           |                                     |
|                                                     |                           |                                     |
|                                                     |                           |                                     |
|                                                     |                           |                                     |

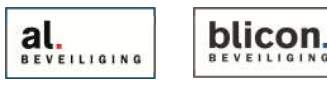

Pagina 5

Kruisstraat 2 | 5211 DV 's-Hertogenbosch Den Bulk 2 | 5126 PW Gilze Postbus 1940 | 5200 BX 's-Hertogenbosch 073 613 34 05 I servicedesk@al-beveiliging.nl www.al-beveiliging.nl www.blicon.nl

Postbus 65 | 5126 ZH Gilze 0161 458 880 I servicedesk@blicon.nl

# Nu krijgt u de status van uw systeem te zien.

| Seveiligings scherm                      | <                                         | C E Beveiligings scherm         |
|------------------------------------------|-------------------------------------------|---------------------------------|
| Gerred voor inschakeling                 | woonhuis and and a set                    | woonhuis                        |
|                                          |                                           |                                 |
|                                          |                                           |                                 |
|                                          |                                           |                                 |
|                                          |                                           |                                 |
|                                          |                                           |                                 |
|                                          |                                           |                                 |
|                                          |                                           |                                 |
|                                          |                                           |                                 |
|                                          | Inschakelen                               |                                 |
|                                          | Or de challing in 1                       |                                 |
|                                          | Gedeeltelijk in 1                         |                                 |
|                                          | Gedeenterijk in z                         |                                 |
|                                          | Annuleren                                 |                                 |
| Systeem gereed om in te                  | Inschakelen voor volledig in              | Curta and in sea shall a lat    |
| schakelen                                |                                           | systeem ingeschakeid.           |
|                                          | Gedeelte in 1 voor                        | Druk op het pictogram om uit te |
| Druk op net pictogram om net             | deelschakeling zie pagina T               | schakelen                       |
| systeem in te schukelen                  | Gedeelte in 2 voor                        |                                 |
|                                          | deelschakeling zie pagina 1               |                                 |
| 2 — <u> </u>                             |                                           |                                 |
| < = Beveiligings scherm                  | <      Beveiligings scherm                |                                 |
| Woonhuis<br>Niet gereed voor insch.      | woonhuis 🔅                                |                                 |
| ·                                        | LI LI Heet general voor much.             |                                 |
|                                          |                                           |                                 |
|                                          |                                           |                                 |
|                                          | Waarschuwing                              |                                 |
|                                          | storing netspanning:                      |                                 |
|                                          | - DD 1                                    |                                 |
|                                          | Geforceerd inschakelen                    |                                 |
|                                          | Annuleren                                 |                                 |
|                                          |                                           |                                 |
|                                          |                                           |                                 |
|                                          |                                           |                                 |
|                                          |                                           |                                 |
|                                          | Toegang<br>Tijd: MA 18 Mrt 13:34 Afbreken |                                 |
| System plat garaged am in to             | Druk op het pictogram om te zien welke    |                                 |
| systeem met gereed om in te<br>schakelen | zones er open staan of welke              |                                 |
| Sonukolon                                | foutmelding er in het systeem aanwezig    |                                 |
| Er is beweging in het pand of            | zijn. Wilt u toch inschakelen met een     |                                 |
| er staat een deur open.                  | open zone of foutmelding druk dan op      |                                 |

al. blicon.

Pagina 6

Kruisstraat 2 | 5211 DV 's-Hertogenbosch Postbus 1940 | 5200 BX 's-Hertogenbosch 073 613 34 05 I servicedesk@al-beveiliging.nl www.al-beveiliging.nl www.blicon.nl

geforceerd inschakelen.

Den Bulk 2 I 5126 PW Gilze Postbus 65 | 5126 ZH Gilze 0161 458 880 I servicedesk@blicon.nl